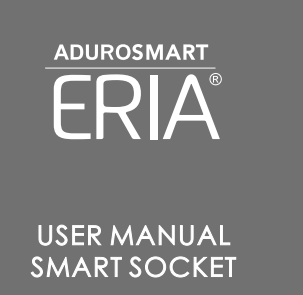

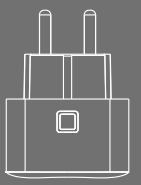

5. Once the Device is succesfully added , The LED will stop flashing and the device can be seen in you APP.

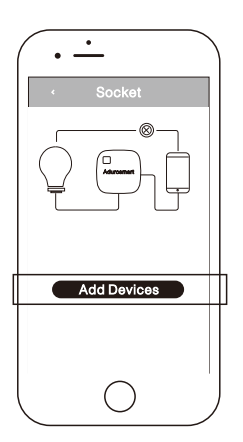

٠ Search

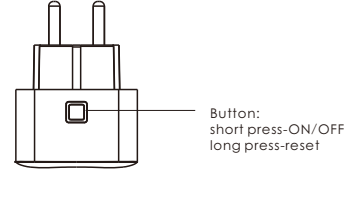

2.Short press the button.

1.Instructions.

(Device is in pairing mode)

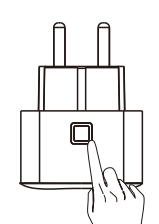

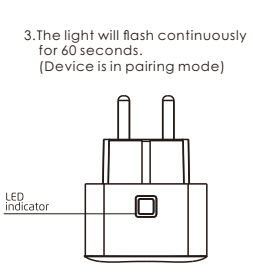

٠ • Q Lights ~ Sensor ~ Lighting Remotes Smsrt Socket

4.Open your control station App and press on settings →devices

 $\rightarrow$ smart sockets  $\rightarrow$ ADD device.

## LED FUNCTION TABLE

| Connection mode         | LED will flash once per second for<br>approximately 1 min.(After 1 min<br>the LED will stop flashing) |
|-------------------------|----------------------------------------------------------------------------------------------------|
| Connection successfully | LED will stop flash.(The App will<br>also indicate when the<br>connectionis successful)               |
| Sensor reset            | LED will flash fast. (for 2 seconds)                                                                  |

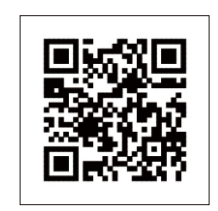

www.eria-smart.com/manuals/Socket

## Trouble Shooting: 6.To reset the device.

\*\*\*To reset the sensor press the button 5 sec . The LED will flash fast to confirm the reset.

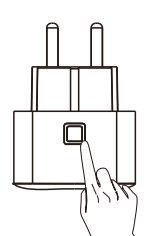